# Aplikacja Shoper Dostępność w sklepie stacjonarnym

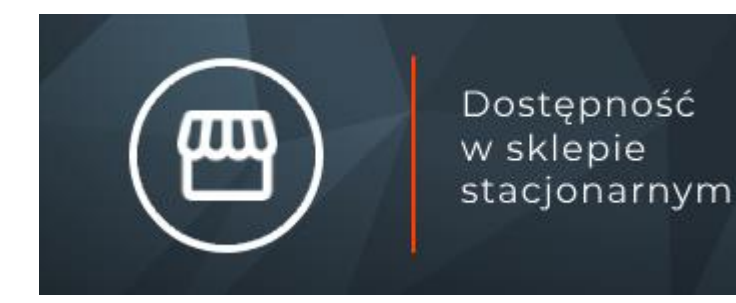

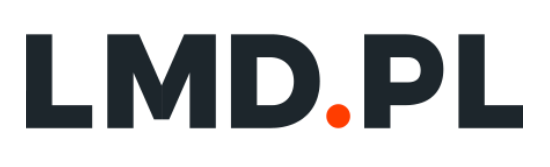

## Spis treści

| 1. Instalacja aplikacji                             | 1  |
|-----------------------------------------------------|----|
| 2. Działanie aplikacji                              | 2  |
| 3. Konfiguracja aplikacji                           | 3  |
| 4. Dodawanie sklepu                                 | 4  |
| 5. Modyfikacja sklepu                               | 6  |
| 6. Usuwanie sklepu                                  | 7  |
| 7. Aktualizacja stanów magazynowych                 | 8  |
| 8. Import stanów magazynowych                       | 9  |
| 9. Przygotowanie pliku importu                      | 11 |
| 10. Włączanie i wyłączanie aplikacji                | 14 |
| 11. Odinstalowywanie i przeinstalowywanie aplikacji | 15 |

## 1. Instalacja aplikacji

Zaloguj się do panelu administracyjnego sklepu.

| shoper          | Pobei En | glish |
|-----------------|----------|-------|
| shoper <image/> | Paki tr  | glish |
|                 |          |       |
|                 |          |       |

Przejdź do *Dodatki i integracje > Aplikacje*.

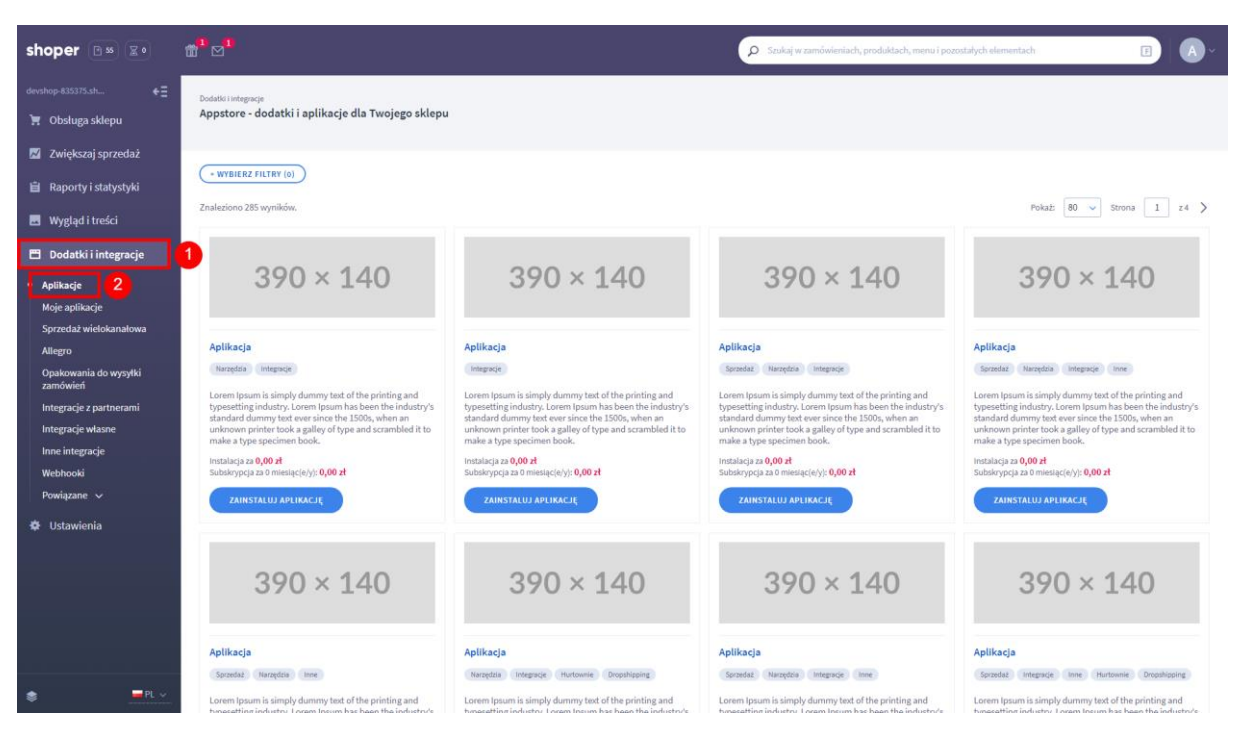

Znajdź na liście aplikację Dostępność w sklepie stacjonarnym i kliknij Zainstaluj.

| shoper 🖻 🛪 😰                                                           | ∰ <sup>*</sup> ⊠                                                                                                    | Szukaj w zamówieniach, produktach, menu i pozostałych elementach | E A-        |
|------------------------------------------------------------------------|----------------------------------------------------------------------------------------------------|------------------------------------------------------------------|-------------|
| devshop-835375.sh ←Ξ<br>🧮 Obsługa sklepu                               | Dodatki i integraçe<br>Appstore - dodatki i aplikacje dla Twojego sklepu                                                                                                |                                                                  |             |
| <ul> <li>Zwiększaj sprzedaż</li> <li>Raporty i statystyki</li> </ul>   | WYBICRZ FILTRY (1)     Scolag dostgradóf w aktepie X                                                                                                    |                                                                  | wrczyść     |
| <ul> <li>Wygląd i treści</li> <li>Dodatki i integracje</li> </ul>      | Znaleciono I vyrikow.                                                                                                    |                                                                  | Pokaž: 12 V |
| Aplikacje     Moje aplikacje                                           | Dostepnosc<br>w sklepie                                                                                                    |                                                                  |             |
| Sprzedaz wietokanatowa<br>Allegro<br>Opakowania do wysyłki<br>zomówieć | Dostępność w sklepie<br>Sproteż i ime                                                                                                    |                                                                  |             |
| Integracje z partnerami<br>Integracje własne                           | Zwiększ konsersząci ratystakszej klientów. Do jek lientom<br>mediorość sprawednia staru magaznowego produktu w<br>Twoich sklapach stargomerych.<br>Imstalusza oz 600 el |                                                                  |             |
| Inne integracje<br>Webhooki<br>Powiązane 🗸                             | Subskrypcja za Omiesiąc(w)/ 0,00 zł<br>ZAINSTAL W API IKACJĘ                                                                                                    |                                                                  |             |
| 🌣 Ustawienia                                                           | Znaleziono 1 wyników.                                                                                                    |                                                                  | Pokaż: 12 🗸 |

Następnie, aby zainstalować aplikację, postępuj według instrukcji wyświetlanych na ekranie.

## 2. Działanie aplikacji

Po włączeniu aplikacja pozwala klientom sklepu wygodne sprawdzenie dostępności produktu w sklepie stacjonarnym.

#### Aplikacja po instalacji jest wyłączona.

Ograniczenia, limity i wymagania:

• Aplikacja nie wykorzystuje funkcjonalności magazynów dostępnej w sklepie Shoper.

- Wprowadzone stany magazynowe nie są wliczane do stanów magazynowych produktów w sklepie internetowym.
- Aplikacja pozwala dodać maksymalnie 100 sklepów.
- Aplikacja pozwala uruchomić maksymalnie 2 importy stanów magazynowych na dzień.
- Aplikacja do działania wymaga aktywnego stylu w technologii RWD. Jeśli korzystasz z indywidualnego szablonu graficznego może być konieczne dostosowanie szablonu do działania z aplikacją – w tym celu skontaktuj się z autorem szablonu.

## 3. Konfiguracja aplikacji

Aplikacja posiada szereg opcji, które pozwalają dostosować jej działanie do własnych potrzeb. W celu ustawienia aplikacji:

## Przejdź do **Dodatki i integracje > Moje aplikacje > Dostępność w sklepie stacjonarnym**. Kliknij przycisk **Konfiguracja**.

| shoper 📴 😰                                                                                                    |                                                                                                    |                                                                                                    | Szukaj w                                                                                                    | v zamówieniach, produktach, menu i pozostałych elementach                            |                                                                                            |
|----------------------------------------------------------------------------------------------------|----------------------------------------------------------------------------------------------------|----------------------------------------------------------------------------------------------------|----------------------------------------------------------------------------------------------------|--------------------------------------------------------------------------------------|--------------------------------------------------------------------------------------------|
| devshop-835375.sh +Ξ<br>🧯 Obsługa sklepu                                                                                                    | < wróć do: Aplikacje<br>Appstore - dodatki i ap                                                                                                    | likacje dla Twojego sklepu                                                                                                    |                                                                                                    |                                                                                      |                                                                                            |
| Zwiększaj sprzedaż     Zwiększaj sprzedaż     Raporty i stałystyki     Wygląd i treści     Dodatki i integracje     Apikacje     Moje splitacje     Sprzedaż wietokanatowa     Altegro     Opakowania do wysytki     zamówieti | Dostegoność w skłegoi<br>rodza japilkacji: Sprzedza, tem<br>Apilejacji Dostgoność w skłego<br>Apilejacji Dostgonowych. Drej<br>Homor tandow magazywow<br>Worowadzamowych. Drej<br>W skłego za strawa<br>W skłego za strawa<br>W skłego za strawa<br>W skłego za strawa<br>Postada strawa<br>W skłego za strawa<br>Postada strawa<br>W skłego za strawa<br>Postada strawa<br>W skłego za strawa<br>Drawnienia<br>Linki | s<br>le to niezbędne narzędzie dla współczesnych skłepów internetowych. Ur<br>i spalikacji unikniesz niezadowolenia klientów z braku dostępności proc<br>aplikacji:<br>ch produktów z piku CSV.<br>ankem nagarynowych w produktach.<br>nynch o naującowałczach.<br>mych o naującowałczach.<br>skycholnicki magacjownych.<br>Skycholnicki magacjowie dostępnej w sklepie Shopen. Stany magazynowe<br>wym, więc nie ma możliwości ich zakupu online. | nožlivka klientom sprawdzenie dostępności produktź<br>luktu,<br>e w sklapach stacjonarnych nie są wliczane do stanóv                                                  | 3 CONFIGURACIÓ SALLEP? (MHPOR I S<br>GOIRSTALUS APLINACIÓ<br>Autor:<br>Tel<br>Email: | TANÓW MAGAZYNOWYCH<br>LMO.P.I. Banach, Honfahi sp.j.<br>49123942331<br>arek.nienski@imd.pl |
| Konfiguracja<br>Sklepy Import stanów magazyno                                                                                                    | wych Konfiguracja                                                                                                    |                                                                                                    |                                                                                                    |                                                                                      | 👔 instrukcja obsługi                                                                       |
| Podstawowe informacje                                                                                                    |                                                                                                    |                                                                                                    |                                                                                                    |                                                                                      |                                                                                            |
| Frazy                                                                                                    |                                                                                                    | Podstawowe informacje                                                                                                    | 🔵 Włącz aplikacją                                                                                                    |                                                                                      |                                                                                            |
|                                                                                                    |                                                                                                    | ostamenta พระมุสม                                                                                                    | <ul> <li>Położenie przycisku</li> <li>Pod przyciskiem "do koszyka"</li> <li>Typ wyświetlania stanów magazynowych<br/>takstowy np. Towar dostępny w sklepie</li> </ul> | •<br>•                                                                               |                                                                                            |
|                                                                                                    |                                                                                                    |                                                                                                    | ZAPISZ                                                                                                    | 1                                                                                    |                                                                                            |

W formularzu konfiguracji aplikacji:

#### Podstawowe informacje

Włącz aplikację – włącz lub wyłącz aplikację bez jej odinstalowywania

#### Ustawienia wyglądu

Położenie przycisku – wybierz położenie przycisku "dostępność w sklepie" na karcie produktu

*Typ wyświetlania stanów magazynowych* – wybierz typ wyświetlania stanów magazynowych

## 4. Dodawanie sklepu

W celu dodania sklep:

Przejdź do *Ustawienia > Ogólne > Dane firmy*. W menu *Aplikacje* kliknij w odnośnik *Sklepy*.

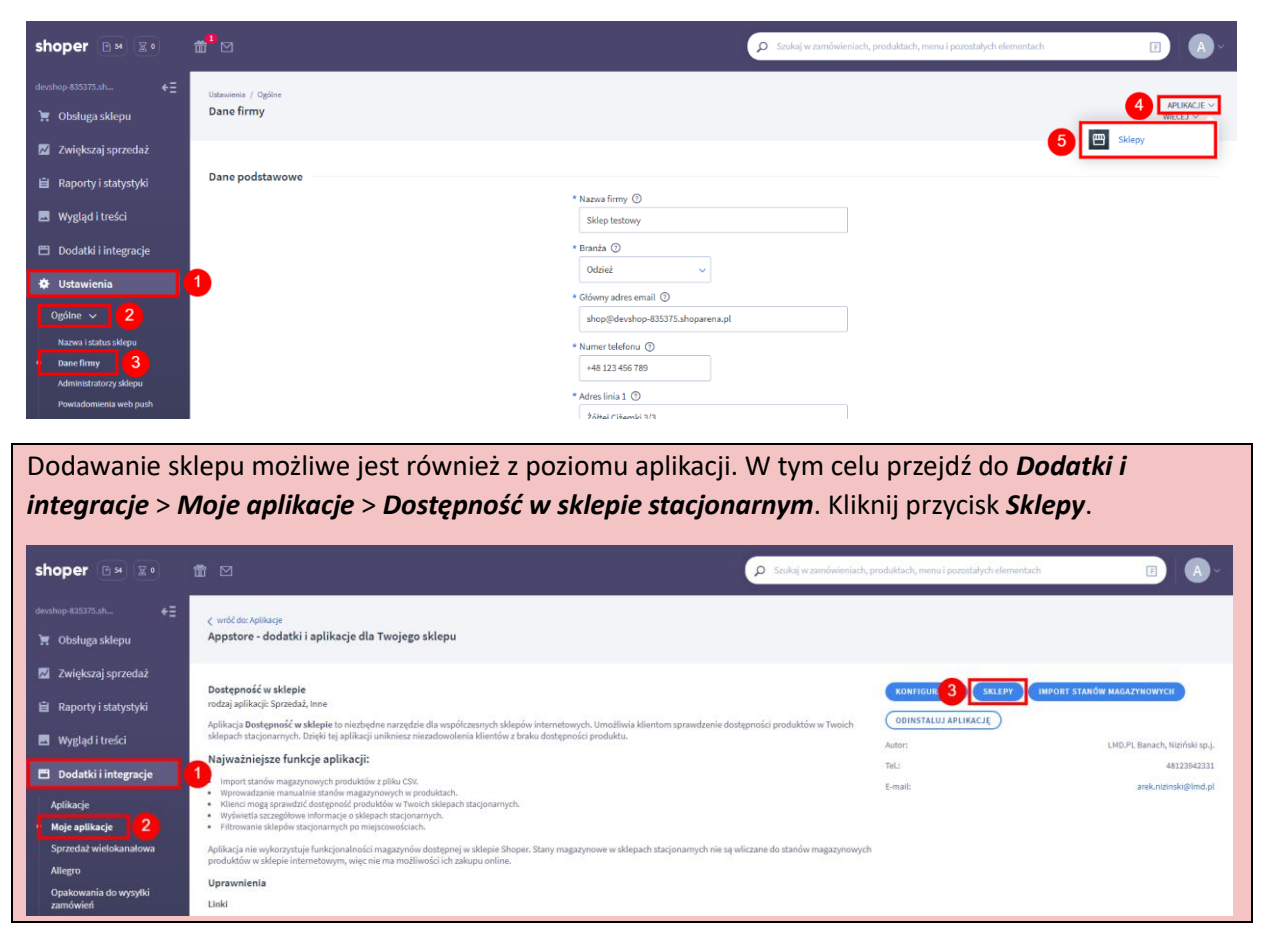

#### Kliknij przycisk **Dodaj sklep**.

| shoper 🕑 🗷 🕬                                                       | <b>∰</b> ¹ ⊠                                   | Stakaj w zamówieniach, produktach, menu i pozostałych elementach | <b>B</b>    |
|--------------------------------------------------------------------|------------------------------------------------|------------------------------------------------------------------|-------------|
| devshop-835375.sh ←Ξ                                               | Sklepy                                         | 🖉 Instrukcja obsługi                                             | DODAJ SKLEP |
| 🗾 Zwiększaj sprzedaż                                               | Sklepy Import stanów magazynowych Konfiguracja |                                                                  |             |
| 📋 Raporty i statystyki                                             |                                                | Nie masz jeszcze żadnych sklępów                                 |             |
| 🖪 Wygląd i treści                                                  |                                                |                                                                  |             |
| 🖽 Dodatki i integracje                                             |                                                | DUDA SALL                                                        |             |
| Aplikacje                                                          |                                                |                                                                  |             |
| <ul> <li>Moje aplikacje</li> <li>Sprzedaż wielokanałowa</li> </ul> |                                                |                                                                  |             |

| <pre>&lt; presidf dw: Solepy Dodaj sklep</pre>                                                                                                    | Instrukcja obsługi            |
|----------------------------------------------------------------------------------------------------|-------------------------------|
| Podstawowe informacje                                                                                                    |                               |
|                                                                                                    | * Nazwa sklepu                |
|                                                                                                    | Godziny obvarcia              |
|                                                                                                    |                               |
| Presidential and the second second | Atywność                      |
| Dane adresowe                                                                                                    |                               |
|                                                                                                    | * Adres linia 1               |
|                                                                                                    | Adres linia 2                 |
|                                                                                                    | * Kod pocztowy                |
|                                                                                                    | * Miasto                      |
| Dane kontaktowe                                                                                                    |                               |
|                                                                                                    | Numer telefonu                |
|                                                                                                    | Adres e-mail                  |
|                                                                                                    |                               |
|                                                                                                    | ZAPISZ I WRÓĽ DO LISTY ZAPISZ |

W formularzu dodawania sklepu:

#### Podstawowe informacje

Nazwa sklepu – wprowadź nazwę sklepu np. Sklep ABC

Godziny otwarcia – pozostaw puste lub wprowadź godziny otwarcia sklepu np.

Poniedziałek - piątek: 9:00 - 17:00 Sobota: 8:00 - 14:00 Niedziela: nieczynne

Aktywność – włącz lub wyłącz widoczność sklepu

Dane adresowe Adres linia 1 – wprowadź adres sklepu np. Pawia 5

Adres linia 2 – pozostaw puste lub wprowadź dodatkowe informacje np. Pasaż Handlowy

Kod pocztowy – wprowadź kod pocztowy np. 31-154

Miasto – wprowadź nazwę miasta np. Kraków

Dane kontaktowe Numer telefonu – pozostaw puste lub wprowadź numer telefonu do kontaktu ze sklepem

Adres e-mail – pozostaw puste lub wprowadź adres e-mail do kontaktu ze sklepem

Kliknij przycisk **Zapisz**.

Powtórz czynność dodawania sklepu dla każdego sklepu, który chcesz, aby klienci mieli możliwość sprawdzenia dostępności produktów.

## 5. Modyfikacja sklepu

W celu wprowadzenia zmian w informacjach o sklepie:

Przejdź do *Ustawienia > Ogólne > Dane firmy*. W menu *Aplikacje* kliknij w odnośnik *Sklepy*.

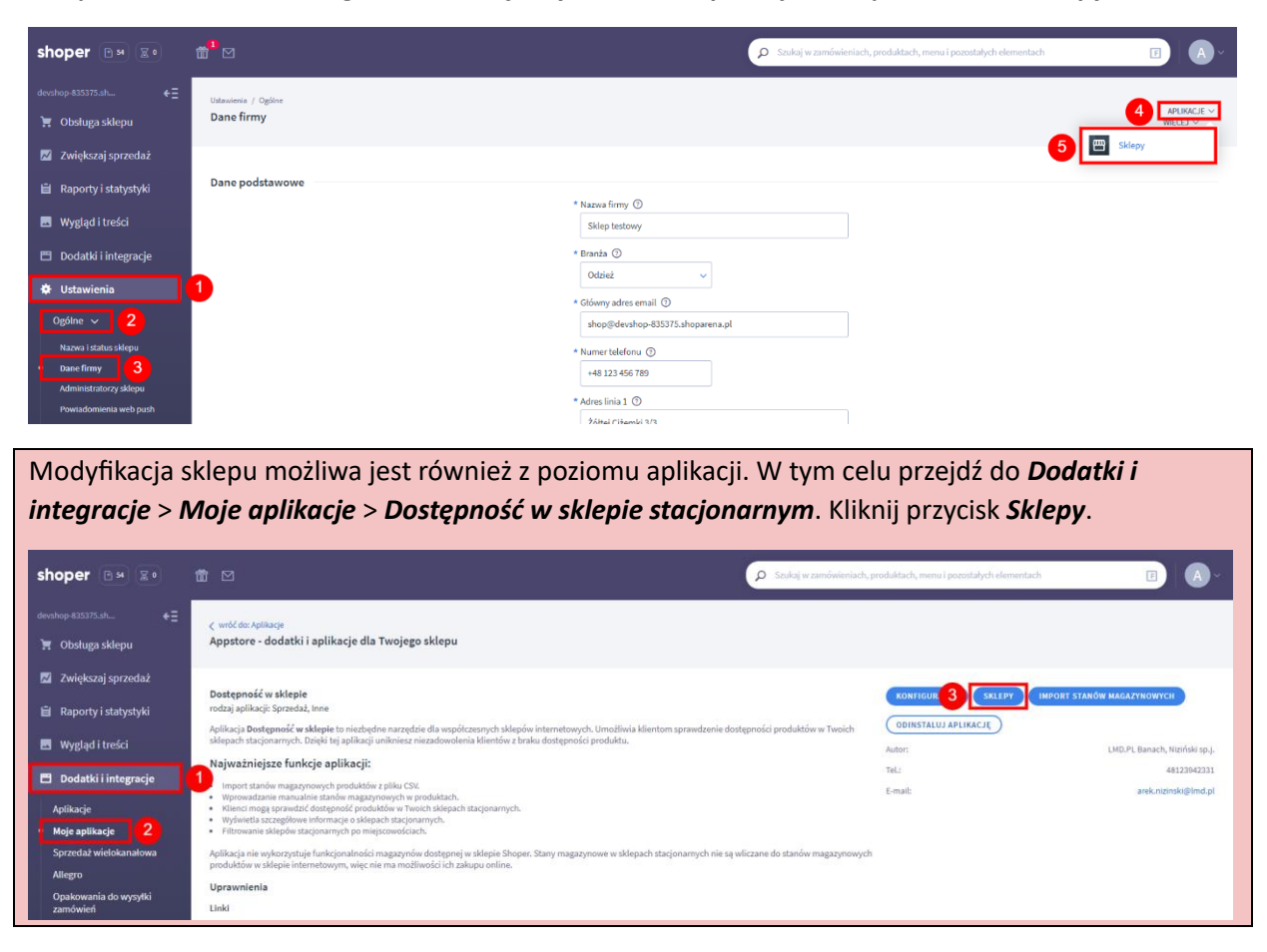

Znajdź na liście sklep, w którym chcesz wprowadzić zmiany i w menu rozwijanym w kolumnie *Akcje* kliknij odnośnik *Edytuj*.

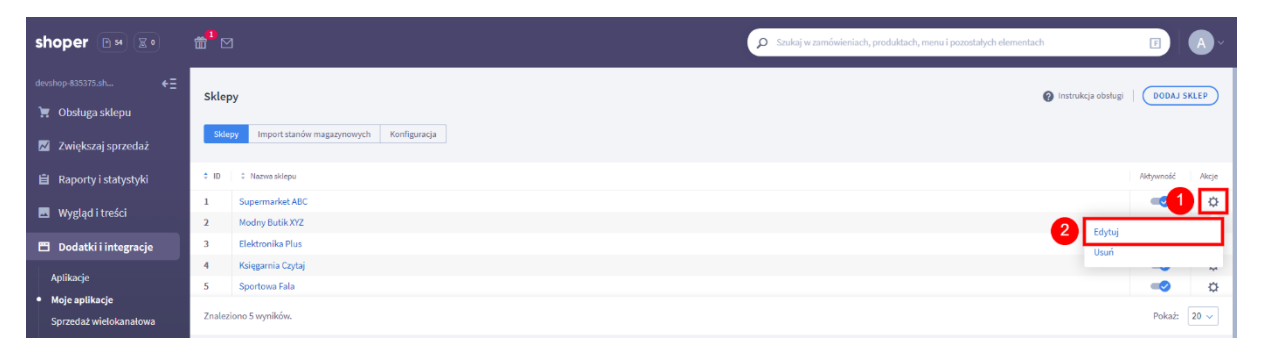

## 6. Usuwanie sklepu

W celu usunięcia sklepu:

Przejdź do *Ustawienia > Ogólne > Dane firmy*. W menu *Aplikacje* kliknij w odnośnik *Sklepy*.

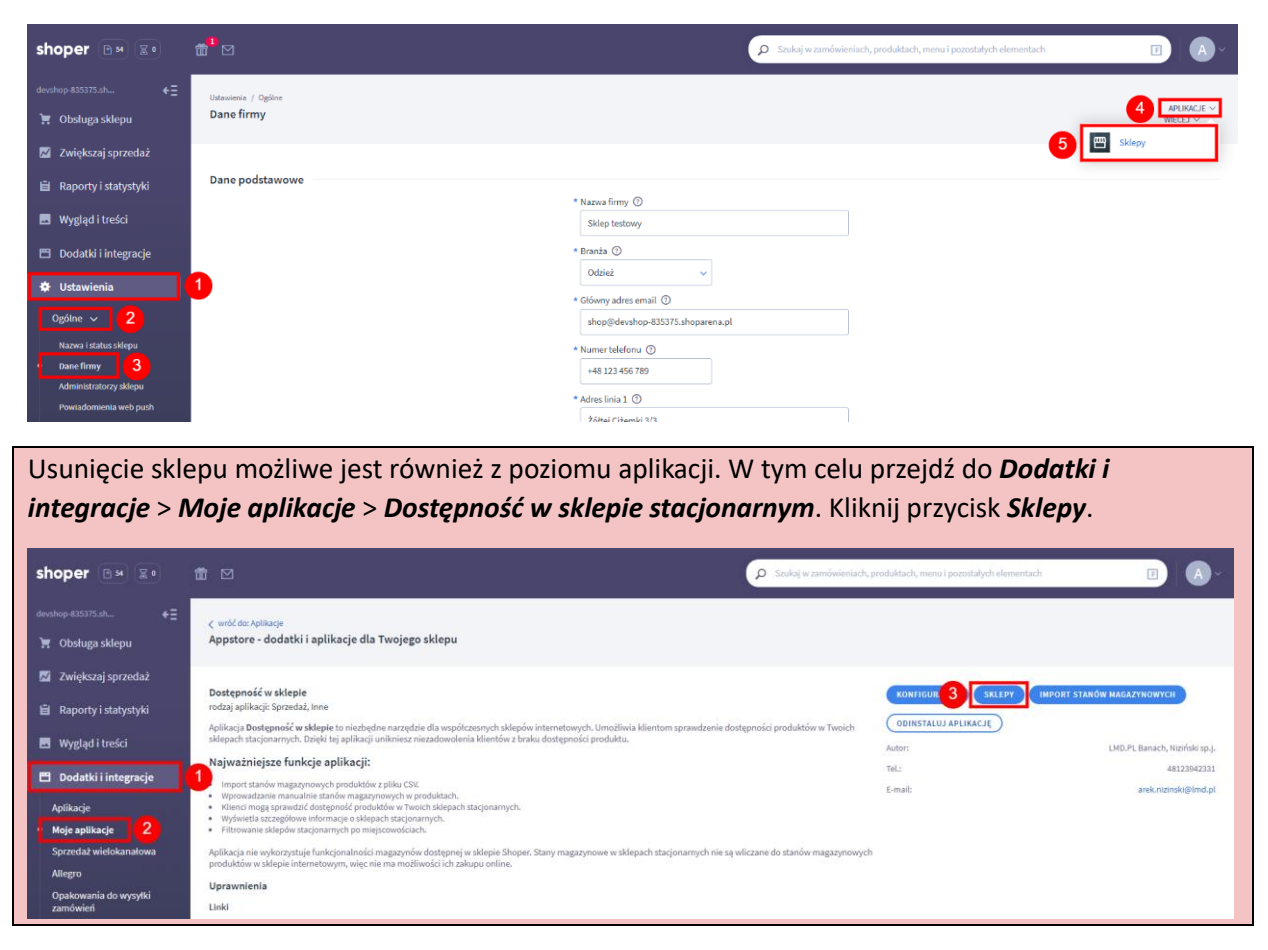

Znajdź na liście sklep, który chcesz usunąć i w menu rozwijanym w kolumnie **Akcje** kliknij odnośnik **Usuń**.

| shoper 🖼 😰                                                         | ∰ <sup>1</sup> ⊠                                              | Szukaj w zamówieniach, produktach, menu i pozostałych elementach |
|--------------------------------------------------------------------|---------------------------------------------------------------|------------------------------------------------------------------|
| devshop-835375.sh ←Ξ                                               | Sklepy                                                        | Instrukcja obsługi     DODAJ SKLEP                               |
| 📈 🛛 Zwiększaj sprzedaż                                             | Blopy Import stanów magazynowych Konfiguracja                 |                                                                  |
| 📋 Raporty i statystyki                                             | ID                                                            | Mitywność Akcje                                                  |
| 🖬 Wygląd i treści                                                  | 1         Supermarket ABC           2         Modny Butik XYZ |                                                                  |
| 🖺 Dodatki i integracje                                             | 3 Elektronika Plus                                            | 2 Usuń                                                           |
| Aplikacje                                                          | 4 Księgarnia Czytaj<br>5 Sportowa Fala                        |                                                                  |
| <ul> <li>Moje aplikacje</li> <li>Sprzedaż wielokanałowa</li> </ul> | Znaleziono 5 wyników.                                         | Pokaż: 20 🗸                                                      |

Potwierdź klikając w przycisk Tak.

## 7. Aktualizacja stanów magazynowych

W celu aktualizacji stanów magazynowych w produkcie:

Przejdź do **Obsługa sklepu** > **Produkty**. Znajdź produkt, w którym chcesz wprowadzić stany magazynowe i w menu akcji danego produktu wybierz **Aplikacje** i kliknij w odnośnik **Stan magazynowy produktu w sklepach**.

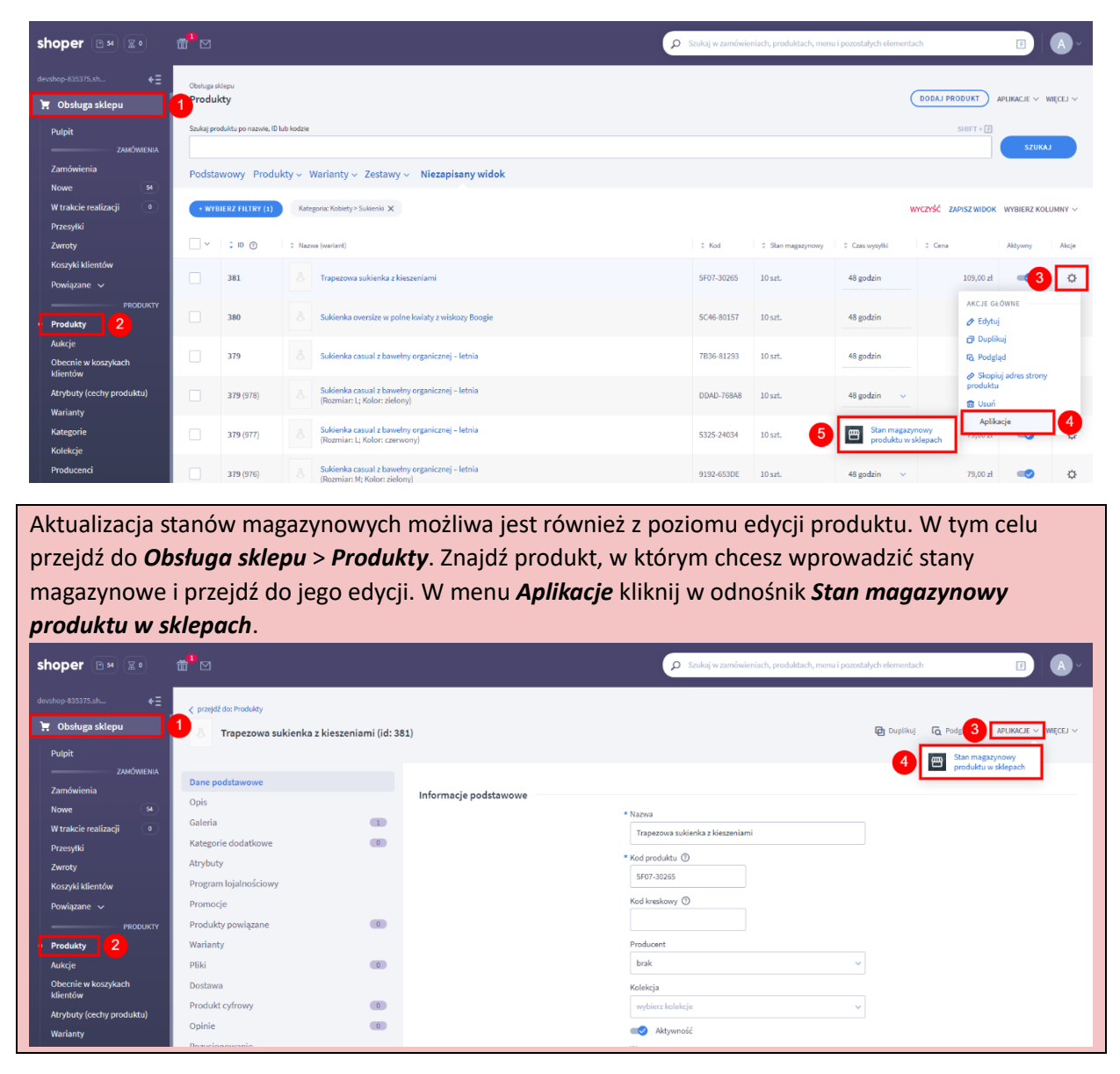

Zostanie otwarte okno dialogowe za pomocą którego wprowadzisz stany magazynowe produktu lub wariantów, gdy produkt je posiada.

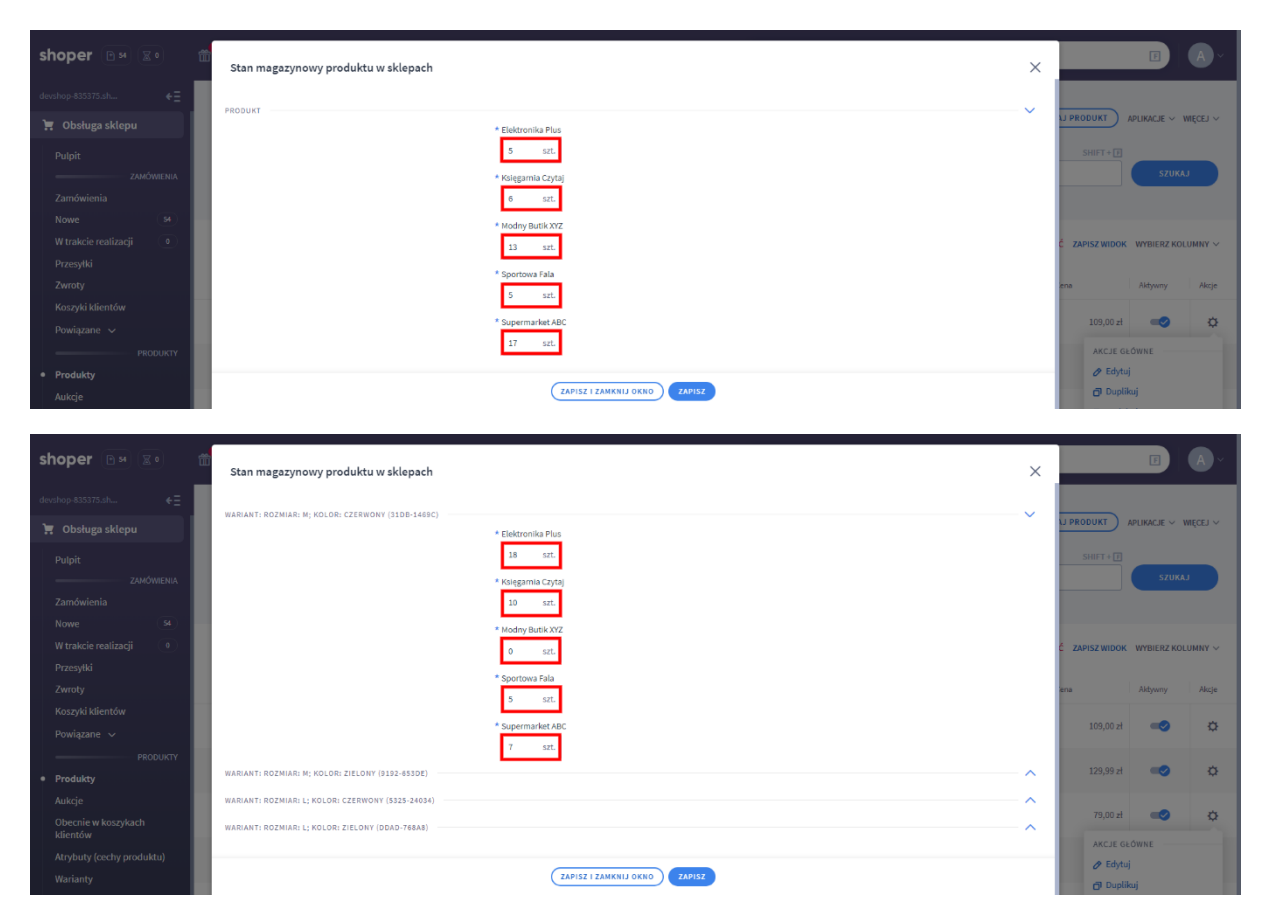

Wprowadź zmiany i kliknij przycisk Zapisz lub Zapisz i zamknij okno.

## 8. Import stanów magazynowych

W celu zaimportowania stanów magazynowych w sklepach:

Przejdź do **Obsługa sklepu > Produkty**. W menu **Aplikacje** kliknij w odnośnik **Import stanów magazynowych**.

| shoper 🕒 🗷                                                         | <b>61<sup>10</sup> ⊠</b>                 |                                                 | P Statio                                                                               | zamówieniach, produktach, mer | u i pozostałych elementz         | ach                    | F                       | A ~             |
|--------------------------------------------------------------------|------------------------------------------|-------------------------------------------------|----------------------------------------------------------------------------------------|-------------------------------|----------------------------------|------------------------|-------------------------|-----------------|
| devshop-835375.sh ←Ξ                                               | Obshuga r<br><b>1 Produ</b><br>Szukaj pr | uklepu<br><b>kty</b><br>oduktu po nazwie, ID lu | Nodes                                                                                  |                               | 4                                | DODAJ PROL 3           | NPLIKACJE – W           | MIĘCEJ ~        |
| Zamówienia<br>Nowe St                                              | Podsta                                   | awowy Produk                                    | ty – Warianty – Zestawy – Niezapisany widok                                            |                               |                                  | magazynowy             |                         |                 |
| W trakcie realizacji •<br>Przesyłki<br>Zwroty<br>Koczyś i klicobów | • wy                                     | tid 🕤                                           | Rategona: Kobiety » Sukerein 🗙<br>© Nazowa (wartard)                                   | \$ Stan magazynowy            | <ul> <li>Czas wysyłki</li> </ul> | VYCZYŚĆ ZAPISZ WIDOK   | WYBIERZ KOLU<br>Aktywny | UMNY V<br>Akcje |
| Powiązane ~ PRODUKTY Produkty 2                                    |                                          | 381<br>380                                      | Trapezowa sukienka z kieszeniami     Sukienka oversize w polne kniaty z wiskozy Boogie | 10 szt.                       | 48 godzin<br>48 godzin           | 109,00 zł<br>129,99 zł | •                       | 0<br>0          |
| Aukcje<br>Obecnie w koszykach<br>klientów                          |                                          | 379                                             | 8 Subienka casual z bawelny organicznej – letnia                                       | 10 szt.                       | 48 godzin                        | 79,00 <del>zł</del>    | ••                      | ٥               |
| Atrybuty (cechy produktu)                                          |                                          | 379 (978)                                       | Sukienka casual z bawełny organicznej – letnia<br>(Rozmiar: L; Kolor: zielony)         | 10 szt.                       | 48 godzin                        | 79,00 zł               | -0                      | ¢               |

Import stanów magazynowych możliwy jest również z poziomu aplikacji. W tym celu przejdź do Dodatki i integracje > Moje aplikacje > Dostępność w sklepie stacjonarnym. Kliknij przycisk Import stanów magazynowych.

| shoper 📴 📰                                                                                                 |                                                                                                    | Szukaj w zamówieniach, produktach, menu i pozostałych elementach                 | E (A)~                                                                                    |
|----------------------------------------------------------------------------------------------------|----------------------------------------------------------------------------------------------------|----------------------------------------------------------------------------------|-------------------------------------------------------------------------------------------|
| devshop-835375.sh €∃<br>🚡 Obsługa sklepu                                                                   | < wróć de Aditacje<br>Appstore - dodatki i aplikacje dla Twojego sklepu                                                                                                    |                                                                                  |                                                                                           |
| Zwiększaj sprzedaż  Raporty i statystyki  Wygląd i treści  Dodatki i integracje Aplikacje Meje aplikacje 2 | Dostępność w skłepie           rodzaj spilkacji: Sprzedzi, inne           Aplikacji: Dostępność w skłepie to niczbedne narzędzie dla wopółczesnych skłepów internetowych. Umożliwia klientom sprzwdzenie dostępności<br>skłepnie tadyoarnych. Unajki toj spilkacji unikreze niczdowcienia klientów z braku dostępności produktu.           Najwazniejsze funkcje aplikacji:           Importationie mazynowych produktów z pilku CSK.           W prowadzanie manualie stanów mazynowych produktow.           W klientow przezejdowe informacje o skłepach tacjonarnych.           W klientow stazegłowe informacje o skłepach tacjonarnych.           Pitrowane klapkie stazynarnych po misktowich. | KONFROURACJA ST 3 INPORT ST<br>ODINSTALUJ APLIKACJE<br>Autor:<br>TaL:<br>E-mail: | ANÓW MAGAZYNOWYCH<br>LMD.Pt, Banach, Niteińsk sp.j.<br>4122362331<br>arek nizenski@imd.pt |
| Sprzedaż wielokanałowa<br>Allegro<br>Opakowania do wysyłki<br>zamówień                                     | Adlikaciji nih vykozystuje (unkcjonalności magasynów dodzponej w klepie Shoper. Stany magazymowe w sklepach stacjonamych nie są wliczane u<br>produktów w sklepie internetowym, więc nie ma możliwości cich zakupu online.<br>Uprownienia<br>Linki                                                                                                    | do stanów magazynowych                                                           |                                                                                           |

Pobierz szablon pliku importu lub przygotuj własny plik.

| shoper 🕞 🕫                                                                                                    | <b>"</b> ™                                                                                                    | Staukoj w zamówieniach, produktach, menu i pozostałych elementach: |
|----------------------------------------------------------------------------------------------------|----------------------------------------------------------------------------------------------------|--------------------------------------------------------------------|
| deeshop #33375.st                                                                                                    | Import stanów magazynowych<br>Sklegy Import stanów magazynowych Konfiguracja                                                                                                    | Instrukcja obsługo     POBIERZ SZABLON PLIKU IMPORTU               |
| <ul> <li>Wygląd i treści</li> <li>Dodatki integracje</li> <li>Aplikacje</li> <li>Moje spikacje<br/>sprzedna wietokanatowa<br/>Allegro</li> <li>Opakowania do wysytki<br/>zamówień</li> <li>Integracje z partnerami<br/>Integracje z partnerami<br/>Integracje własne</li> <li>Inne integracje</li> <li>Webhooki</li> <li>Powiązane ~</li> <li>Ustawienia</li> </ul> | Consignition     Consignition     Consequilibrium     Consignition     Consignition     Consignition | we produktów w skłepie                                             |
|                                                                                                    | (MI                                                                                                    | PORTU                                                              |

Wybierz *separator kolumn* zastosowany w importowanym pliku danych. Wybierz *plik* z danymi. Kliknij przycisk *Importuj*.

Pojawi się pasek postępu importu, który zakończy się informacją o zakończeniu importu.

| shoper 🖻 🖬 📓 🖉                                 | <b><sup>1</sup></b> <sup>1</sup> ⊠ |                                                     | Szukaj w zamówieniach | , produktach, menu i pozostałych elementach | E A ~              |
|------------------------------------------------|------------------------------------|-----------------------------------------------------|-----------------------|---------------------------------------------|--------------------|
| devshop-835375.sh ←Ξ                           | Import stanów magazynowych         |                                                     |                       |                                             | Instrukcia obsłuzi |
| 📜 Obsługa sklepu                               | mpor counter magazynen yen         |                                                     |                       |                                             | •                  |
| Pulpit<br>———————————————————————————————————— |                                    | Uwaga!<br>Pozostań na stronie do ukończenia importu | 1.                    |                                             |                    |
| Nowe 54<br>W trakcie realizacji 0              |                                    | Prosimy o cierpliwość Trwa importowanie danych.     |                       |                                             |                    |
| Przesyłki<br>Zwroty                            |                                    | Trwa importowanie.<br>2 element z 7                 |                       |                                             |                    |

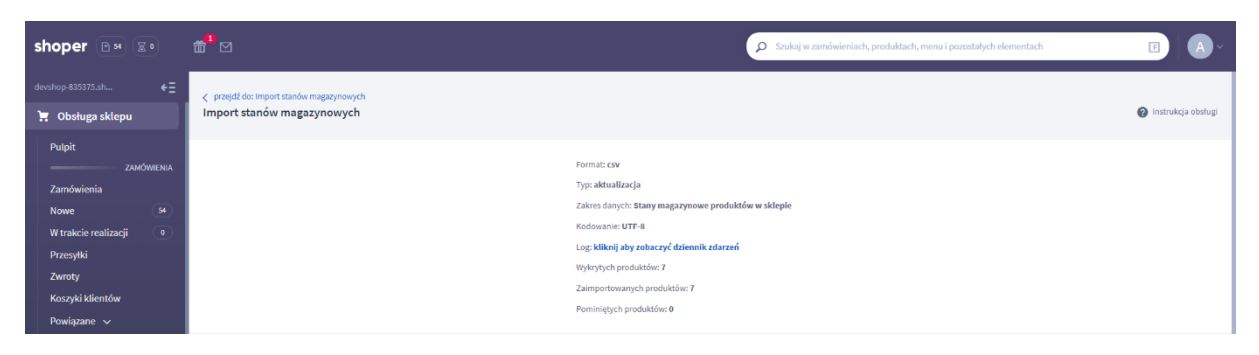

Po ukończeniu importu masz możliwość przejrzenia *dziennika zdarzeń*. W tym celu kliknij w odnośnik *kliknij aby zobaczyć dziennik zdarzeń*.

| shoper 🖼 📰                | <b>₫<sup>1</sup> ⊠</b>                                                                  | Szukaj w zamówieniach, produktach, menu i pozostałych elementach | E A-               |
|---------------------------|-----------------------------------------------------------------------------------------|------------------------------------------------------------------|--------------------|
|                           | ✓ przejdź do: Import stanów mazazynowych                                                |                                                                  |                    |
| 📜 Obsługa sklepu          | Import stanów magazynowych                                                              |                                                                  | Instrukcja obsługi |
| Pulpit                    |                                                                                         |                                                                  |                    |
| ZAMÓWIENIA                | 1: 2025-08-51 10:56:15 - INFO: Pierware uruchomienie                                    |                                                                  |                    |
| Zamówienia                | 2: 2023-08-31 10:56:15 - INFO: Czytam jedną linię z pliku                               |                                                                  |                    |
| Nowa 54                   | 3: 2023-05-31 10:56:16 - INFO: Produkt '5F07-30265' znaleziony z identyfikatorem '394'  |                                                                  |                    |
|                           | 4: 2023-08-31 10:56:17 - INFO: Stan magazynowy został zaktualizowany                    |                                                                  |                    |
| W trakcie realizacji      | S: 2023-08-31 10:56:17 - INFO: Czytam jedną linię z pliku                               |                                                                  |                    |
| Przesytki                 | 6: 2023-08-31 10:56:18 - INFO: Produkt 'SC46-80157' znaleziony z identyfikatorem '393'  |                                                                  |                    |
| Zwroty                    | 7: 2023-08-51 10:56:19 - INFO: Stan magazynowy został zaktualizowany                    |                                                                  |                    |
| Koszyki klientów          | 8: 2023-08-31 10:56:19 - INFO: Crytam jedną linię z pliku                               |                                                                  |                    |
| Dowinthon 14              | 9: 2023-08-31 10:56:20 - INFO: Produkt '7836-81293' snaleziony z identyfikatorem '392'  |                                                                  |                    |
| romqzane v                | 10: 2023-08-31 10:56:26 - INFO: Stan magazynowy został raktualizowany                   |                                                                  |                    |
| PRODUKTY                  | 11: 2023-08-31 10:56:26 - INFO: Caytan jedną linię z pliku                              |                                                                  |                    |
| Produkty                  | 12: 2023-05-31 10:56:26 - INFO: Produkt 'DDAD-766A8' snaleziony s identyfikatorem '978' |                                                                  |                    |
| Aukcje                    | 131 2023-UB-SI 10156129 - 18201 Stan magazynowy rostak raktualizowany                   |                                                                  |                    |
| Obecnie w koszykach       | 14: 2023-06-31 10756129 - INTO: Caytam jeuną limię z piłku                              |                                                                  |                    |
| klientów                  | 16: 2022-08-11 10:56:23 - INFO: Frontant Superior Indiationy - Interviework 9//         |                                                                  |                    |
| Atrybuty (cechy produktu) | 17: 2023-05-31 10:56:33 - TNFO: Crutan teina linie z nliku                              |                                                                  |                    |
| Warianty                  | 18: 2023-08-31 10:56:33 - INFO: Produkt '9192-653DE' znaleziony z identyfikatorem '976' |                                                                  |                    |
| Kategorie                 | 19: 2023-08-31 10:56:36 - INFO: Stan magazynowy został raktualizowany                   |                                                                  |                    |
| rategorie                 | 20: 2023-08-31 10:56:36 - INFO: Czytam jedną linię z pliku                              |                                                                  |                    |
| Kolekcje                  | 21: 2023-08-31 10:56:38 - INFO: Produkt 'SIDB-1469C' snalesiony s identyfikatorem '975' |                                                                  |                    |
| Producenci                | 22: 2023-08-31 10:56:42 - INFD: Stan magazynowy został zaktualizowany                   |                                                                  |                    |
| Opinie nt. produktów      | 23: 2023-08-31 10:56:42 - INFO: Import został zakończony                                |                                                                  |                    |
| Zanisy na "Powiadom mnie" |                                                                                         |                                                                  |                    |

Gdy limit uruchomień importu zostanie wykorzystany, należy zmiany w stanach magazynowych produktów w sklepach stacjonarnych wprowadzać manualnie. Więcej informacji na temat wprowadzania stanów magazynowych znajduje się w instrukcji w punkcie **7.** *Aktualizacja stanów magazynowych.* 

Limit odnawiany jest raz dziennie o godzinie 00:00.

## 9. Przygotowanie pliku importu

W celu przygotowania pliku importu stanów magazynowych sklepów stacjonarnych:

Przejdź do **Obsługa sklepu > Produkty**. W menu **Aplikacje** kliknij w odnośnik **Import stanów magazynowych**.

| shoper 🕞 🗐                | <b>61</b> <sup>1</sup> ⊠ |                         | P Bas                                                                          | kaj w zamówieniach, produktach, menu | nówieniach, produktach, menu i pozostałych elementach |                     |               |          |  |
|---------------------------|--------------------------|-------------------------|--------------------------------------------------------------------------------|--------------------------------------|-------------------------------------------------------|---------------------|---------------|----------|--|
| devshop-835375.sh ←Ξ      | Obsługa                  | sklepu                  |                                                                                |                                      |                                                       |                     |               |          |  |
| 📜 Obsługa sklepu          | 1 produ                  | ikty                    |                                                                                |                                      |                                                       | DODAS PROL          | APLIKACJE 🗸 W | MIÉCEN 🗸 |  |
| Pulpit                    | Szukaj pr                | oduktu po nazwie, ID lu | b kodzie                                                                       |                                      | 4                                                     | Import stand        | w<br>vch      |          |  |
| ZAMÓWIENIA                |                          |                         |                                                                                |                                      |                                                       |                     |               | J        |  |
| Zamówienia                | Podst                    | awowy Produk            | ty – Warianty – Zestawy – Niezapisany widok                                    |                                      |                                                       |                     |               |          |  |
| Nowe 54                   |                          |                         |                                                                                |                                      |                                                       |                     |               |          |  |
| W trakcie realizacji 0    | + WY                     | BIERZ FILTRY (1)        | Kategoria: Kobiety > Suklenki 🗙                                                |                                      | v                                                     | WCZYŚĆ ZAPISZ WIDOK | WYBIERZ KOL   | UMNY V   |  |
| Przesyłki                 |                          |                         |                                                                                |                                      |                                                       |                     |               |          |  |
| Zwroty                    |                          | 🗘 ID 🕜                  | % Nazwa (wariant)                                                              | \$ Stan magazynowy                   | Czas wysyłki                                          | Cena                | Aktywny       | Akcje    |  |
| Koszyki klientów          |                          | 201                     | 2 Territoria addictore Management                                              | 10                                   | the states                                            | 100.00-1            | -             | ~        |  |
| Powiązane 🗸               |                          | 381                     | Irapezowa sukienka z kieszeniami                                               | 10 521.                              | +6 goazin                                             | 109,00 21           |               | Ŷ        |  |
| PRODUKTY                  |                          | 380                     | 8 Sukienka oversize w polne kwiaty z wiskozy Boogie                            | 10 szt.                              | 48 godzin                                             | 129,99 zł           | -0            | ¢        |  |
| Aukcie                    |                          |                         |                                                                                |                                      |                                                       |                     |               |          |  |
| Obecnie w koszykach       |                          | 379                     | 8 Sukienka casual z bawetny organicznej – letnia                               | 10 szt.                              | 48 godzin                                             | 79,00 zł            |               | ¢        |  |
| klientów                  | _                        |                         |                                                                                |                                      |                                                       |                     |               |          |  |
| Atrybuty (cechy produktu) |                          | <b>379</b> (978)        | Sukienka casual z bawetny organicznej – letnia<br>(Rozmiar: L; Kolor: zielony) | 10 szt.                              | 48 godzin                                             | 79,00 zł            | -0            | ¢        |  |

Import stanów magazynowych możliwy jest również z poziomu aplikacji. W tym celu przejdź do Dodatki i integracje > Moje aplikacje > Dostępność w sklepie stacjonarnym. Kliknij przycisk Import stanów magazynowych.

| shoper 🖼 📰                                                             |                                                                                                    | aj w zamówieniach, produktach, menu i pozostałych elementach | E A~                                |
|------------------------------------------------------------------------|----------------------------------------------------------------------------------------------------|--------------------------------------------------------------|-------------------------------------|
| devshop 835375.sh ←Ξ<br>🧮 Obsługa sklepu                               | < wdć da: Aptikacje<br>Appstore - dodatki i aplikacje dla Twojego sklepu                                                                                                    |                                                              |                                     |
| <ul> <li>Zwiększaj sprzedaż</li> <li>Raporty i statystyki</li> </ul>   | Dostępność w sklepie<br>rożna japlikacji: Sprzedzi, kne                                                                                                    | KONFIGURACIA SK 3                                            | PORT STANÓW MAGAZYNOWYCH            |
| 🖪 Wygląd i treści                                                      | Apiliaciji Dostganošť za Matejnie ta niezbydna nazradaju dla vezpličazannych uklegów internativnojch. Umożlinica klientom sprawdzenie dostganości produ<br>sklepach stacjonarnych. Dojeki trij palikacji uniknieza niezadowolenia klientów z braku dostganości produktu.                                                                  | Autor:                                                       | LMD.PL Banach, Niziński sp.j.       |
| Dodatki i integracje Aplikacje Moje aplikacje 2                        | Import standom magagnowych prodektów z pilku CSK. Wierowadzanie manualnie standom magagnowych produktach. Kliniem cmog parwadzć dostapnobi polaktów z pilku CSK. Wierowadzanie produktów zakowanych polaktów z pilku CSK. Pilkuwanie szczędłowa informacje o zaklegach stacjonarnych. Pilkuwanie skalektów zakjonarnych o miejscowódczuł. | TeL:<br>E-mail:                                              | 48123942331<br>arek,nizinski@imd.pl |
| Sprzedaž wielokanałowa<br>Allegro<br>Opakowania do wysyłki<br>zamówień | Aplikacji nie wykorzystuje funkcjonalności magazynów dostępnej w skłepie Shoper. Stany magazynowe w skłepach stacjonarnych nie są wliczane do stare<br>produktów w skłepie internetowym, więc nie ma możliwości ich zakupu online.<br>Uprawnienia<br>Linki                                                                                | nów magazynowych                                             |                                     |

Kliknij w przycisk **Pobierz szablon pliku importu**, który zapisze plik na dysku lokalnego urządzenia.

| shoper 🖻 🛛 🗐                                                                                                    | <b>61</b> <sup>1</sup> ⊠                                                     | D Szakaj w zamówieniach, produktach, menu i pozostałych elementach:                                                                                                    |
|----------------------------------------------------------------------------------------------------|------------------------------------------------------------------------------|----------------------------------------------------------------------------------------------------|
| deushop 835375.sh                                                                                                    | Import stanów magazynowych<br>Skiegy Import stanów magazynowych Konfiguracja | Instrukcja obsługi     Instrukcja obsługi     Instrukcja obsługi                                                                                                    |
| Wygląd i treści                                                                                                    |                                                                              | O Uwega!<br>Obowięzuje limit uruchomień importu. Uruchomiono 0 z 2.                                                                                                    |
| Dodatki integracje Aplikacje Moje splikacje Sprzetisł wietokanatowa Allegro Opskowania do wysytki zamówień Integracje zpartnerami Integracje własne Inne integracje Webhooki Powiązane ~  Metawienia |                                                                              | Format: cw<br>Type: aktrastizedja<br>Zakres: danych: Stary magazynowe produktów w sklepie<br>Kowat: UTF 3:<br>Utta pol:<br>1) modex 1- nelapsimic Cryst<br>2) modex 1- nelapsimic Cryst<br>2) modex 1- nelapsimic Arguit<br>2) modex 1- nelapsimic Arguit<br>2) modex 1- n |
|                                                                                                    |                                                                              | INFORTU                                                                                                    |

Otwórz plik CSV w OpenOffice Calc lub innym programie do edycji plików CSV.

Podczas otwierania pliku w **OpenOffice Calc** pojawi się okno, w którym należy wybrać opcje:

- 1. Zestaw znaków: Unicode (UTF-8)
- 2. Opcje separatora: *Rozdzielony Średnik*

| 😌 Import tekstu - [stock-in-s    | shop-template.csv]           |                           |   | _              | × |
|----------------------------------|------------------------------|---------------------------|---|----------------|---|
| Importuj                         |                              |                           |   | OK             |   |
| Z <u>e</u> staw znaków           | Unicode (UTF-8)              | <u>~</u>                  |   |                |   |
| <u>J</u> ęzyk                    | Domyślnie - Polski           | ~                         |   | Anuluj         |   |
| Od <u>w</u> iersza               | 1                            |                           |   | Po <u>m</u> oc |   |
| Opcje separatora                 |                              |                           |   |                |   |
| ○ <u>S</u> tała szerokość        |                              |                           |   |                |   |
| <u>R</u> ozdzielony              |                              |                           |   |                |   |
| <u>T</u> abulator                | <u>P</u> rzecinek            | <u>I</u> nne              |   |                |   |
| ⊠ Śre <u>d</u> nik               | Spacja                       |                           |   |                |   |
| Scal <u>s</u> eparatory          |                              | Separator te <u>k</u> stu | " |                |   |
| Inne opcje                       |                              |                           |   |                |   |
| <u>P</u> ole w cudzysłowie jak   | co tekst                     |                           |   |                |   |
| ldentyfikuj <u>l</u> iczby specj | jalne                        |                           |   |                |   |
| Pola                             |                              |                           |   |                |   |
| Т <u>ұ</u> р kolumny             | $\sim$                       |                           |   |                |   |
| Standardowe Stan                 | idardo Standardo Standardo S | Standardo Standardo       | ^ |                |   |
| 1 product_code stor              | ck_3 stock_4 stock_2 s       | tock_5 stock_1            |   |                |   |
|                                  |                              |                           |   |                |   |
|                                  |                              |                           |   |                |   |
|                                  |                              |                           |   |                |   |
| <                                |                              |                           | × |                |   |
|                                  |                              |                           | - |                |   |

Dodatkowo należy zaznaczyć wszystkie kolumny i wybrać *Typ kolumny: Tekst*.

| p k | olumny      | Tek     | st      | ~       |         |         | <br> |
|-----|-------------|---------|---------|---------|---------|---------|------|
| T   | ekst        | Tekst   | Tekst   | Tekst   | Tekst   | Tekst   | ^    |
| 1 p | roduct_code | stock_3 | stock_4 | stock_2 | stock_5 | stock_1 |      |
|     |             |         |         |         |         |         |      |
|     |             |         |         |         |         |         |      |
|     |             |         |         |         |         |         |      |
|     |             |         |         |         |         |         |      |
|     |             |         |         |         |         |         | ×    |
| <   |             |         |         |         |         |         | >    |

Kliknij przycisk **OK**.

Wprowadź kody produktów (kolumna *product\_code*) oraz ich stany magazynowe (kolumny *stock\_X*, gdzie *X* to identyfikator sklepu stacjonarnego).

Lista dostępnych identyfikatorów sklepów stacjonarnych znajduje się na liście sklepów (kolumna *ID*) oraz w formularzu importu stanów magazynowych.

| 💼 st         | ock-in-shop-tem                                                                                                    | plate.csv - | OpenOffice | e Calc  |         |              |     |       |                                            |       |
|--------------|----------------------------------------------------------------------------------------------------|-------------|------------|---------|---------|--------------|-----|-------|--------------------------------------------|-------|
| <u>P</u> lik | <u>P</u> lik <u>E</u> dytuj <u>W</u> idok W <u>s</u> taw <u>F</u> ormat <u>N</u> arzędzia <u>D</u> ane <u>O</u> kno Po <u>m</u> oc |             |            |         |         |              |     |       |                                            |       |
| 1            | 🗃 • 😕 • 🖃 👒   📝   🚔 🖴 I&   ॐ 些   🔀 🛍 📽 • 🏈   🍉 • C' •   🚳 🐉 👬   🎰 🛷   🛍 🔗 🚖                                                        |             |            |         |         |              |     |       |                                            |       |
| 9.           | Arial                                                                                                    |             | ~ 10       | ) ~     | G K     | <u>P</u>   ≡ | ΞΞ≡ | × 🌡 🕺 | \$% <del>*</del> 0 0 <b>%</b><br>.000 .000 | € € 🗆 |
| F41          | F41 $\checkmark$ $f_x \Sigma =$                                                                                                    |             |            |         |         |              |     |       |                                            |       |
|              | Α                                                                                                    | В           | С          | D       | E       | F            | G   | Н     | 1                                          | J     |
| 1            | product_code                                                                                                    | stock_3     | stock_4    | stock_2 | stock_5 | stock_1      |     |       |                                            |       |
| 2            | 5F07-30265                                                                                                    | 6           | 7          | 16      | 5       | 17           |     |       |                                            |       |
| 3            | 5C46-80157                                                                                                    | 11          | 11         | 14      | 7       | 14           |     |       |                                            |       |
| 4            | 7B36-81293                                                                                                    | 14          | 0          | 16      | 10      | 13           |     |       |                                            |       |
| 5            | DDAD-768A8                                                                                                    | 8           | 7          | 20      | 12      | 2            |     |       |                                            |       |
| 6            | 5325-24034                                                                                                    | 0           | 14         | 4       | 18      | 7            |     |       |                                            |       |
| 7            | 9192-653DE                                                                                                    | 9           | 3          | 6       | 7       | 11           |     |       |                                            |       |
| 8            | 31DB-1469C                                                                                                    | 17          | 10         | 0       | 5       | 7            |     |       |                                            |       |
| 9            |                                                                                                    |             |            |         |         |              |     |       |                                            |       |
| 10           |                                                                                                    |             |            |         |         |              |     |       |                                            |       |
| 11           |                                                                                                    |             |            |         |         |              |     |       |                                            |       |
| 12           |                                                                                                    |             |            |         |         |              |     |       |                                            |       |

Zapisać zmiany w pliku.

Przejść do importu i w polu *Separator kolumn* wybrać wartość średnik.

Poprawnie wypełniony plik importu stanów magazynowych sklepów stacjonarnych to plik, który zawiera:

- uzupełnione wszystkie kolumny stanów magazynowych (kolumna *stock\_X*) dla każdego produktu,
- 2. wprowadzone wartości stanów magazynowych są wartościami liczbowymi.

Aby przyśpieszyć proces importu stanów magazynowych umieść w pliku importu stanów magazynowych tylko te produkty, których stan magazynowy uległ zmianie.

## 10. Włączanie i wyłączanie aplikacji

Aplikację można włączyć i wyłączyć w każdej chwili bez konieczności jej odinstalowywania i ponownego instalowania. Aby to zrobić:

Przejdź do **Dodatki i integracje > Moje aplikacje > Dostępność w sklepie stacjonarnym**. Kliknij przycisk **Konfiguracja**.

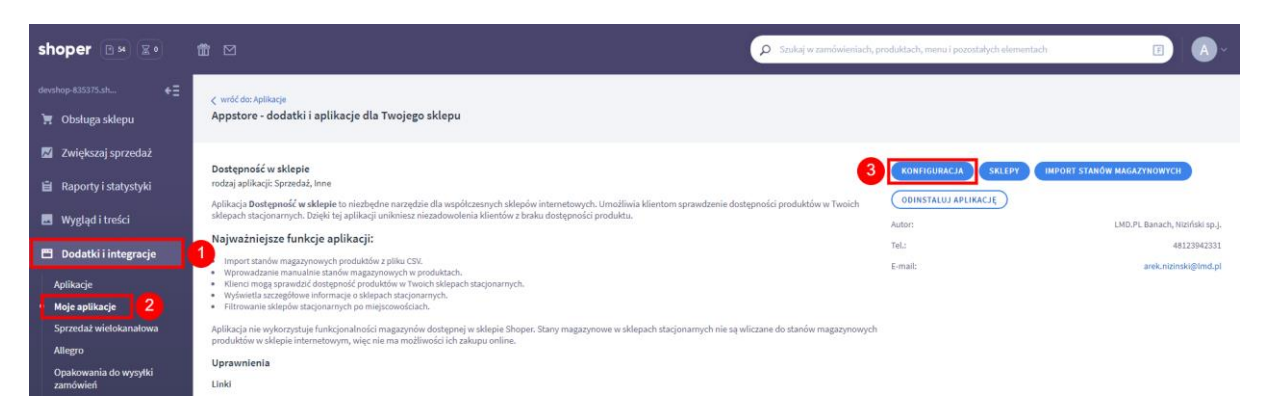

Aby włączyć aplikację ustaw opcję Włącz aplikację jako aktywną i kliknij Zapisz.

| shoper 🖻 🗷 🗷 🔹                                                                                  | <b>∰</b> <sup>1</sup> ⊠                                       |                            | Szukoj w zamówieniach, produktach, menu i pozostałych elementach |                      |
|-------------------------------------------------------------------------------------------------|---------------------------------------------------------------|----------------------------|------------------------------------------------------------------|----------------------|
| devshop 835375.sh ←Ξ<br>∵ Obsługa sklepu<br>Z Zwiększaj sprzedaż                                | Konfiguracja<br>Sklepy Importstanów magazynowych Konfiguracja |                            |                                                                  | 🕜 Instrukcja obsługi |
| <ul> <li>Raporty i statystyki</li> <li>Wygląd i treści</li> <li>Dodatki i integracie</li> </ul> | Podstawowe informacje<br>Frazy                                | Podstawowe informacje      | Włęcz apłikację                                                  |                      |
| Aplikacje<br>Mole anlikacje                                                                     |                                                               | Ustawienia wyglądu<br>* Pr | koženie przycisku<br>Jod przyciskiem "do koszyka" v              |                      |

Aby wyłączyć aplikację ustaw opcję Włącz aplikację jako nieaktywną i kliknij Zapisz.

| shoper 🕞 🛛 😰                                                      | <b>∰</b> <sup>1</sup> ⊠                                       |                       | Szukaj w zamówieniach, produktach, menu i pozostałych elementach | FA                   |
|-------------------------------------------------------------------|---------------------------------------------------------------|-----------------------|------------------------------------------------------------------|----------------------|
| devshop-835375.sh ←Ξ<br>∵ Obsługa sklepu<br>Z Zwiększaj sprzedaż  | Konfiguracja<br>Sklepy Importstanów magazynowych Konfiguracja |                       |                                                                  | 🕜 Instrukcja obsługi |
| <ul> <li>Raporty i statystyki</li> <li>Wygląd i treści</li> </ul> | Podstawowe informacje<br>Frazy                                | Podstawowe informacje | 🗇 Wezapiliację                                                   |                      |
| Dodatki i integracje     Aplikacje     Moje aplikacje             |                                                               | Ustawienia wyglądu    | * Položenie przycisku<br>Pod razvučkiem "do konsuka" v           |                      |

## 11. Odinstalowywanie i przeinstalowywanie aplikacji

Aby usunąć aplikację ze sklepu:

Przejdź do **Dodatki i integracje > Moje aplikacje > Dostępność w sklepie stacjonarnym**.

Kliknij przycisk *Odinstaluj aplikację* i potwierdź klikając w przycisk *Tak*.

| shoper 🕒 🙁                                                             |                                                                                                    | Szukaj w zamówieniach, produktach, menu i pozostałych elementach | E A-                                         |
|------------------------------------------------------------------------|----------------------------------------------------------------------------------------------------|------------------------------------------------------------------|----------------------------------------------|
| devshop-835375.sh €Ξ<br>🦷 Obsługa sklepu                               | < wróć da: Aplikacje<br>Appstore - dodatki i aplikacje dla Twojego sklepu                                                                                                    |                                                                  |                                              |
| <ul> <li>Zwiększaj sprzedaż</li> <li>Raporty i statystyki</li> </ul>   | Dostępność w sklepie<br>rodzji pulikacji Sprzedać, ima<br>Adilbaci Dostanzači w dolata tu alestadna porodki odbuceni kolociwistana teoretu (medicia bilantem zemochanie dostanomi                                                                                                    | KONFIGURACIA SKLEPY IMPORT                                       | STANÓW MAGAZYNOWYCH                          |
| <ul> <li>Wygląd i treści</li> <li>Dodatki i integracje</li> </ul>      | ny meny downy w w kapie o introdució na najedna o na najedna staj na obra najedna staj na obra na najedna staj<br>Siegash staj na obra na obra na obra na najedna staj na obra na obra na obra na obra na obra na obra na obra na<br>Najważniejsze funkcje aplikacji:<br>10. unost trodem maszonowsch mediałacie zaliku (1956) | Autor:<br>TeL:                                                   | LMD.PL Banach, Niziński sp.j.<br>48123942331 |
| Aplikacje<br>Moje aplikacje 2                                          | Wprowskazame manualine stankom nagapnynowych w poduktach.     Xilenor moga prowdzić dotapnoch poduktów i w two kiel klasych stacyonarrych.     Wydwratta szczegłówne informacje o sklepach tacyonarrych.     Filtowanie kałkoje stacyonarrych po mijecowskazk.                                                                 | E-mail:                                                          | arek.nizinski⊗imd.pl                         |
| Sprzedaż wielokanałowa<br>Allegro<br>Opakowania do wysyłki<br>zamówień | Aplikacji ni wykozystuje włacjonalności magazynów dostępnej w uklepie Shoper. Stany magazynowe w sklepach stacjonamych nie są wliczane<br>produktiw w sklepie internetowym, więc nie ma możliwości ich zakupu online.<br>Uprawnienia<br>Linki                                                                                  | do stanów magazynowych                                           |                                              |

W przypadku przeinstalowywania aplikacji konfiguracja aplikacji i dane nie zostaną utracone.